# Getting started with Xillinux for Cyclone V SoC (SoCKit)

Xillybus Ltd. www.xillybus.com

Version 2.0

この文書はコンピューターによって英語から自動的に翻訳 されているため、言語が不明瞭になる可能性があります。 このドキュメントは、元のドキュメントに比べて少し古く なっている可能性もあります。

可能であれば、英語のドキュメントを参照してください。

This document has been automatically translated from English by a computer, which may result in unclear language. This document may also be slightly outdated in relation to the original.

If possible, please refer to the document in English.

| 1 | 序章    |                                           | 4  |  |  |  |
|---|-------|-------------------------------------------|----|--|--|--|
|   | 1.1   | Xillinuxディストリビューション                       | 4  |  |  |  |
|   | 1.2   | Xillybus IP core                          | 5  |  |  |  |
| 2 | 前提    | 条件                                        | 7  |  |  |  |
|   | 2.1   | ハードウェア                                    | 7  |  |  |  |
|   | 2.2   | ディストリビューションのダウンロード                        | 8  |  |  |  |
|   | 2.3   | 開発ソフトウェア                                  | 8  |  |  |  |
|   | 2.4   | FPGA designの使用経験                          | 9  |  |  |  |
| 3 | Xilli | nuxの構築                                    | 10 |  |  |  |
|   | 3.1   | 概要                                        | 10 |  |  |  |
|   | 3.2   | boot image キットの解凍 ....................... | 11 |  |  |  |
|   | 3.3   | processor のラッパーの生成                        | 12 |  |  |  |
|   | 3.4   | 生の bitstream ファイルの生成                      | 13 |  |  |  |
|   | 3.5   | microSDに画像をロードする                          | 15 |  |  |  |
|   |       | 3.5.1 全般的                                 | 15 |  |  |  |
|   |       | 3.5.2 画像の読み込み(Windows)                    | 16 |  |  |  |
|   |       | 3.5.3 画像の読み込み(Linux)                      | 17 |  |  |  |
|   | 3.6   | soc_system.rbf ファイルを microSD カードにコピーする    | 19 |  |  |  |
| 4 | boo   | boot の実行                                  |    |  |  |  |
|   | 4.1   | ジャンパーと DIP switch の設定                     | 20 |  |  |  |
|   | 4.2   | 周辺機器の取り付け                                 | 20 |  |  |  |
|   | 4.3   | ボードの電源を入れる.........................       | 22 |  |  |  |
|   | 4.4   | boot中のUART出力                              | 24 |  |  |  |
|   | 4.5   | 最初のbootの直後に行う                             | 26 |  |  |  |
|   |       | 4.5.1 file systemのサイズを変更します               | 26 |  |  |  |
|   |       | 4.5.2 リモートSSHアクセスを許可する                    | 29 |  |  |  |
|   | 4.6   | デスクトップの使用                                 | 30 |  |  |  |
|   | 4.7   | シャットダウン中                                  | 30 |  |  |  |

|   | 4.8 | ここから何をすべきか                            | 30 |
|---|-----|---------------------------------------|----|
| 5 | 変更  | を加える                                  | 31 |
|   | 5.1 | カスタム <b>logic</b> との統合                | 31 |
|   | 5.2 | 他のボードを使用する........................    | 32 |
|   | 5.3 | カスタム ビルド プロジェクトと preflow.tcl          | 33 |
|   | 5.4 | Qsys プロジェクトの変更点                       | 34 |
| 6 | トラ  | ブルシューティング                             | 35 |
|   | 6.1 | ポート「xillybus_0_conduit」が存在しません        | 35 |
|   | 6.2 | USBキーボードとマウスの問題                       | 35 |
|   | 6.3 | File system マウントの問題.................. | 36 |
|   | 6.4 | "startx" ( )                          | 37 |

# 序章

### 重要:

公共の関心が比較的低いため、SoCKit用の Xillinux は段階的に廃止されていま す。既知の問題はなく、すぐに使用できますが、その実装は、FPGA バンド ルを構築するためのかなり古い Quartus II 13.0sp1 に限定されています。これ は、今後変更される予定はありません。 Cyclone V SoC、特に SoCKit の全体 的なサポートは制限されています。

# 1.1 Xillinuxディストリビューション

Xillinux は、SoCKit ボード用の完全でグラフィカルな Ubuntu 12.04 LTS ベースの Linux ディストリビューションであり、混合ソフトウェア/logic プロジェクトの迅速 な開発のためのプラットフォームとして意図されています。他の Linux ディストリ ビューションと同様に、Xillinux は、Linux を実行しているパーソナル デスクトッ プ コンピューターとほぼ同じ機能をサポートするソフトウェアのコレクションで す。一般的な Linux ディストリビューションとは異なり、Xillinux にはハードウェア logic の一部、特に VGA アダプターも含まれています。

ディストリビューションは、従来のキーボード、マウス、およびモニター設定用に 編成されています。また、USB UART ポートからのコマンドライン制御も可能です が、この機能は主に問題を解決するために利用できます。

Xillinuxは、デバイスのFPGA logic fabricとARM processorで実行されているプレー ンuser space applicationsを統合するためのキックスタート開発プラットフォームで もあります。 Xillybus IP coreとdriverが含まれているため、FPGA logicとLinuxベー スのソフトウェアが連携するアプリケーションのdesignを完成させるために必要な のは、プログラミングとlogic designの基本的なスキルだけです。 バンドルされたXillybus IP coresは、アプリケーション設計者にシンプルでありなが ら効率的な作業環境を提供することにより、kernel programmingの低レベルの内部 およびapplication logicとprocessor間のインターフェイスを処理する必要性を排除し ます。

### 1.2 Xillybus IP core

Xillybus は、FPGA と Linux または Microsoft Windows を実行する host 間のデータ 転送用の DMA ベースのエンドツーエンド ソリューションです。 FPGA logic の設計 者だけでなく、ソフトウェアのプログラマーにもシンプルで直感的なインターフェ イスを提供します。 AMBA bus (AXI3/ AXI4) とインターフェイスする ARM ベース の processors だけでなく、PCI Express bus を基礎となるトランスポートとして使 用するパーソナル コンピューターおよび embedded システムでも使用できます。

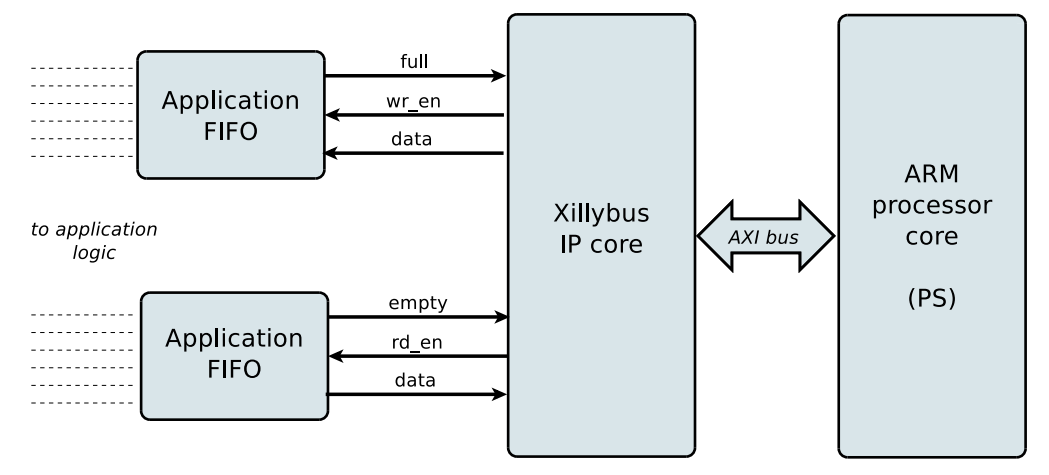

上に示したように、FPGA上のapplication logicは、標準のFIFOsとのみ対話する必要があります。

たとえば、図の下部のFIFOにデータを書き込むと、Xillybus IP coreは、FIFOのもう 一方の端でデータを送信できることを認識します。間もなく、IP coreはFIFOから データを読み取り、それをhostに送信して、userspace softwareで読み取り可能に します。データ転送メカニズムは、FIFOと相互作用するだけのFPGAのapplication logicに対して透過的です。

一方、Xillybus IP coreは、AXI busを利用してデータフローを実装し、processor coreのbusでDMA要求を生成します。

host 上のアプリケーションは、named pipes のように動作する device files と対話 します。 Xillybus IP core と driver は、FPGAs の FIFOs と host の関連する device files の間でデータを効率的かつ直感的に転送します。 IP core は、オンライン Web アプリケーションを使用して、顧客の仕様に従って即座に構築されます。 streams の数、方向、およびその他の属性は、design の帯域幅パフォーマンス、同期、およびシンプルさの間で最適なバランスを実現するために、お客様が定義します。

このガイドの説明に従って準備を行った後、http://xillybus.com/custom-ip-factory で カスタム IP core をビルドしてダウンロードすることをお勧めします。

このガイドでは、Xillybus IP core を含む Xillinux ディストリビューションを迅速に セットアップする方法について説明します。この IP core は、実際のアプリケー ション シナリオのテストのために、ユーザー提供のデータ ソースおよび data sinks に接続できます。これはデモンストレーション キットではありませんが、便利なタ スクをそのまま実行できるフル機能の starter design です。

既存の IP core を特別なアプリケーション用に調整されたものに置き換えるのは簡 単なプロセスであり、1 つのバイナリ ファイルを置き換え、1 つのモジュールをイ ンスタンス化する必要があります。

興味のある方のために、Xillybus IP coreの実装方法に関する簡単な説明がXillybus host application programming guide for Linuxの付録Aにあります。

# 2

# 前提条件

# 2.1 ハードウェア

Sockit Linux ディストリビューション (Xillinux)の Xillybus は、現在 SoCKit ボードのみをサポートしています。

他のボードの所有者は、独自のハードウェアでディストリビューションを実行でき ますが、重要な変更が必要になる場合があります。これについては、セクション 5.2 で詳しく説明します。

次の機器も必要です。

- アナログ VGA 入力を備えた VESA 準拠の 1024x768 @ 60Hz を表示できるモニター (つまり、ほぼすべての PC モニター)。
- モニター用のアナログ VGA ケーブル
- USBキーボード
- USBマウス
- Linux 3.8.0 によって認識される USB ハブ (キーボードとマウスが単一の USB プラグに結合されていない場合)
- SoCKit ボード カードへの USB ケーブル、タイプ A レセプタクル (メス) から USB マイクロ B プラグ。 SoCKit ボードの購入時には、このケーブルは含ま れていません。
- GB が4つ以上搭載された信頼性の高い microSD カード。Sandisk 製のカード が最も望ましい。
   Xillinux で使用すると問題が報告されているため、他のブランドはお勧めしま せん。

 イメージと boot file をカードに書き込むための microSD カードと PC 間の USB アダプター。 PC コンピュータに SD カード用の組み込みスロットがあ る場合、これは不要な場合があります。

SD と microSD の違いは物理的なフォーム ファクターにすぎないため、MicroSD から USB アダプターの代わりに、SD から microSD アダプターと組み合わせて、SD カードから USB アダプターを使用できることに注意してください。

USB ハブが不要になり、誤って USB ケーブルを引っ張ってボード上の USB ポート が物理的に損傷する可能性を防ぐため、ワイヤレス キーボード/マウスの組み合わ せをお勧めします。

# 2.2 ディストリビューションのダウンロード

Xillinux ディストリビューションは、Xillybus サイトのダウンロード ページ: http://xillybus.com/xillinux/ からダウンロードできます。

ディストリビューションは 2 つの部分で構成されています: 起動時に Linux によっ て認識される file system で構成される microSD カードの raw image と、first-stage boot image を生成するための Intel FPGA ツールを使用して実装するための一連の ファイルです。これについての詳細はセクション 3 です。

ディストリビューションには、processorとlogic fabric間の簡単な通信のためのXillybus IP coreのデモが含まれています。このdemo bundleの特定の構成は、単純なテストを目的としているため、特定のアプリケーションでは比較的パフォーマンスが低下する可能性があります。

カスタムIP coresは、IP Core Factory Webアプリケーションを使用して構成、自動 構築、およびダウンロードできます。このツールの使用については、http://xillybus.com/customip-factoryにアクセスしてください。

Xillybus IP coreおよびXillinuxディストリビューションを含む、ダウンロードされた バンドルは、この使用法が"evaluation"という用語と合理的に一致する限り、無料で 使用できます。これには、エンドユーザーdesignsへのIP coreの組み込み、実際の データの実行、およびフィールドテストが含まれます。 IP coreの使用目的が特定の アプリケーションに対する機能と適合性を評価することである限り、IP coreの使用 方法に制限はありません。

# 2.3 開発ソフトウェア

Xillinux のビルドには Quartus II 13.0sp1 (Web または Subscription Edition)のみを 使用できます。他のリビジョンでバンドルをビルドしようとすると、エラーで失敗

します。 ARM processor は Intel FPGA デバイスにとって新しいものであるため、 サポートするソフトウェア ツールは急速に変化しているため、信頼できる結果を保 証する唯一の方法は、Xillinux が適切にテストされたのとまったく同じリビジョンを 使用することです。

Cyclone V SoC の Xillinux は段階的に廃止されているため、残念ながら将来的にこの制限を解除する予定はありません。

特に Windows マシンでは、Quartus II の 64 ビット バージョンが推奨されま す。ツールは、32 ビット Quartus II では失敗する可能性がある RAM の 2GB よりも多くを割り当てるためです。 32 ビット Windows XP が使用されている 場合、/3gb フラグを boot.ini に追加すると、ツールを正常に実行できます。 http://msdn.microsoft.com/en-us/library/windows/hardware/gg487508.aspx を参照し てください。

**32**ビット **Windows 7** 以降は、increaseuserva パラメータで変更できます。以下 を参照してください。

http://msdn.microsoft.com/en-us/library/windows/hardware/ff542202(v=vs.85).aspx.

Xillinux のビルドに Soc EDS パッケージは**必要ありません**。 user space programs および/または kernel modules の compilation は、ボードの processor で直接実行できます。

このソフトウェアは、Intel FPGA の Web サイト(https://www.intel.com)から直接 ダウンロードできます。

# 2.4 FPGA designの使用経験

SoCKit ボードを使用する場合、プラットフォームでディストリビューションを実行するために FPGA design の経験は必要ありません。別のボードで作業するには、Intel FPGA のツールの使用に関するある程度の知識と、場合によっては Linux kernel に関連するいくつかの基本的なスキルが必要です。

ディストリビューションを最大限に活用するには、logic designの手法を十分 に理解し、HDL言語(VerilogまたはVHDL)を習得する必要があります。それで も、Xillybusディストリビューションは、実験するための簡単なスターターdesignを 提供するため、これらを学習するための良い出発点です。

# 3

# Xillinuxの構築

# 3.1 概要

Xillinuxディストリビューションは、単なるデモではなく、開発プラットフォーム として意図されています。カスタムlogicの開発と統合のためのすぐに使用できる 環境は、ハードウェアで実行するための準備中に構築されます。したがって、 最初のテスト実行の準備時間は少し長くなります(通常、30分で、そのほとんど はXilinxのツールを待つことで構成されます)。ただし、この長い準備により、カス タムlogicを統合するサイクルが短縮されます。

microSD カードから Xillinux ディストリビューションの boot を実行するには、次の 3 つのコンポーネントが必要です。

- U-boot ローダーで構成される、特別な partition に常駐する初期 boot image 環境
- FPGA 部分の構成 bitstream、Linux kernel バイナリ、およびその device tree を含むファイルを含む小さな FAT ファイルシステム。
- Linuxに搭載されたroot file system。

FPGA の bitstream を除くこれらすべては、Xillinux の microSD イメージに既に含まれています。

このセクションでは、microSD を準備するためのさまざまな操作について、順を 追って詳しく説明します。ほとんどの時間は、FPGA bitstream の準備に費やされま す。

この手順では、SoCKitボードが使用されていることを前提としています。これは次の手順で構成されており、以下に概説する順序で実行する必要があります。

- boot image キットの解凍
- processor のラッパーと bus インフラストラクチャの生成
- メインの FPGA プロジェクトを実装し、bitstream を正しい形式に変換します。
- 生のXillinuxイメージをmicroSDカードに書き込む
- bitstream ファイルを microSD カードにコピーする

他のボードを操作する方法については、5.2項で説明しています。

## 3.2 boot image キットの解凍

以前にダウンロードしたxillinux-eval-sockit-*XXX*.zipファイルを作業ディレクトリに 解凍します。

### 重要:

作業ディレクトリへのパスには空白を含めないでください。特に、パスに *"Documents and Settings"* が含まれているため、デスクトップは不適切です。

バンドルは次のディレクトリで構成されています。

- verilog-メインlogicのプロジェクトファイルとVerilog ('src'サブディレクトリ内)のいくつかのソースが含まれています
- vhdl-メインlogicのプロジェクトファイルといくつかのソースファイルが含まれています。編集するVHDLのファイルは'src'サブディレクトリにあります
- core-Xillybus IP coresのプリコンパイルされたバイナリ
- soc\_system ARM processor ラッパーと bus インフラストラクチャ
- instantiation templates Verilog および VHDL に instantiation templates が含ま れています

'verilog' および 'vhdl' ディレクトリには、SoCKit ボード用の QSF ファイルも含まれ ていることに注意してください。別のボードを使用する場合は、このファイルを編 集する必要があります。

また、vhdl ディレクトリには Verilog ファイルが含まれていますが、ユーザーが編 集する必要はありません。

www.xillybus.com

Xillybus IP coreとのインターフェースは、それぞれの'src'サブディレクトリのxillydemo.vま たはxillydemo.vhdファイルで行われます。これは、独自のデータソースとsinksでXillybusを 試すために編集するファイルです。

# 3.3 processor のラッパーの生成

boot image キットの 'verilog' または 'vhdl' サブディレクトリにある [xillydemo.qpf] ファイルをダブルクリックして、Quartus II を開きます。

Quartus 内で、"File > Open..." を選択して Qsys プロジェクトを開き、1 つ上のディ レクトリに移動し、soc\_system ディレクトリに入り、soc\_system.qsys を選択しま す。 Qsys ツールが起動し、processor ラッパー プロジェクトが開きます。

ウィンドウの上部近くにある "Generation" タブを選択し、"Generate" (下部近く) を クリックします。

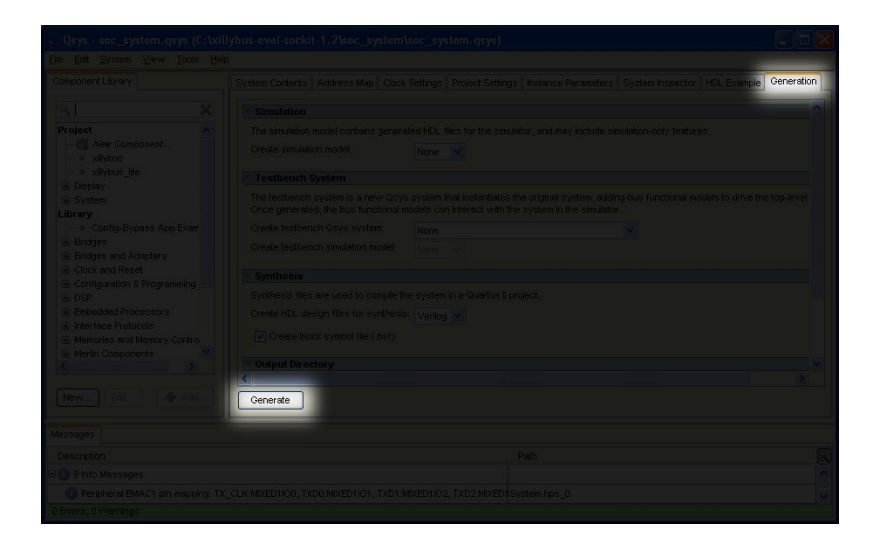

このプロセスには数分ほどかかり、進行状況ウィンドウは次のようになります。

(機械で日本語に翻訳)

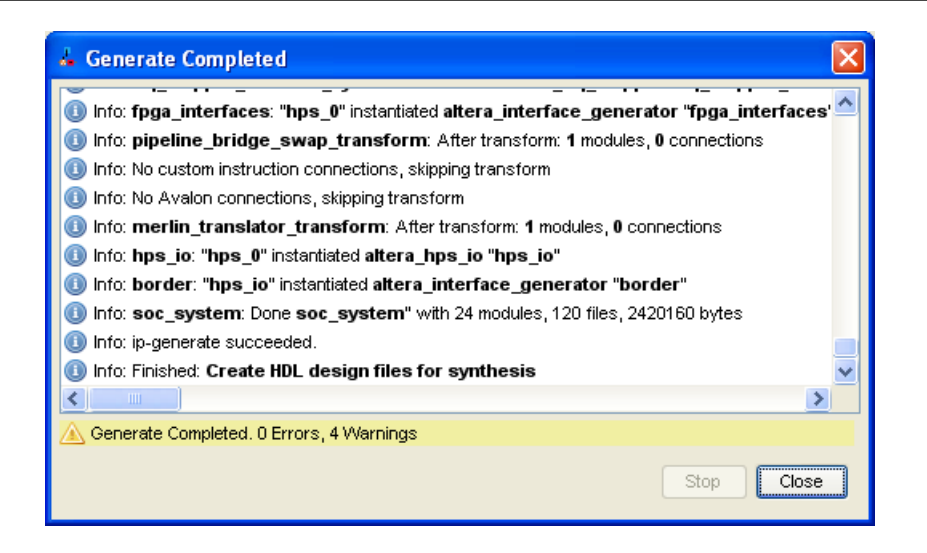

進行状況ウィンドウと Qsys ウィンドウを閉じます。今後、このプロセスを繰り返 す必要はありません。

## 3.4 生の bitstream ファイルの生成

このステップは、3.3 の段落で説明されているように、processor のラッパーの生成 が完了した後に行われます。

好みに応じて、'verilog' または 'vhdl' サブディレクトリにある「xillydemo.qpf」ファ イルをダブルクリックします。 Quartus II が起動し、正しい設定でプロジェクトが 開きます。 Qsys を使い終わったばかりであれば、すでに Quartus II を開いている 可能性があります。その場合は、好みの言語が選択されていることを確認してくだ さい (気にしない場合は Verilog を選んでください)。

この画像に示すように、"flow" が "Compilation" に設定されていることを確認 し、"Compile Design" をクリックして FPGA プログラミング ファイルを作成し ます。

### (機械で日本語に翻訳)

| 💐 Quartus II 32-bit - C:/xillybus-eval-sockit-12/verc                                                                                |  |  |  |  |  |
|----------------------------------------------------------------------------------------------------|--|--|--|--|--|
| Eile Edit View Project Assignments Processing Tools                                                                                  |  |  |  |  |  |
| 1 🗋 🗃 属 🍠 👗 🛋 🖄 🖃 🥲 🖬 🕅 🖬                                                                                                    |  |  |  |  |  |
| Project Navigator                                                                                                    |  |  |  |  |  |
|                                                                                                    |  |  |  |  |  |
| Cyclone V: 5CSXFC6D6F31C8ES                                                                                                    |  |  |  |  |  |
| Task                                                                                                    |  |  |  |  |  |
| 🚊 🕨 Compile Design                                                                                                    |  |  |  |  |  |
| 🕀 主 🕨 Analysis & Synthesis                                                                                                    |  |  |  |  |  |
| 🕀 🕨 Fitter (Place & Route)                                                                                                    |  |  |  |  |  |
| 🕀 🕨 🕨 Assembler (Generate programming files)                                                                                         |  |  |  |  |  |
| 🕀 🕨 🏲 Assembler (Generate programming files)                                                                                         |  |  |  |  |  |
| Assembler (Generate programming files)     Define Quest Timing Analysis                                                              |  |  |  |  |  |
| Assembler (Generate programming files)     TimeQuest Timing Analysis     Elit Settings                                               |  |  |  |  |  |
| Assembler (Generate programming files)     TimeQuest Timing Analysis     Edit Settings     View Report                               |  |  |  |  |  |
| Assembler (Generate programming files)     FimeQuest Timing Analysis     Edit Settings     View Report     TimeQuest Timing Analyzer |  |  |  |  |  |

ブロセスは約 100 の警告を生成しますが、"Full Compilation was successful".重 大な警告が生成されますが、エラーは許容されません。また、compilation の後 で、"Timing requirements not met" (332148) という警告がないことを確認するこ とは常に必須です。これは特に、Verilog/VHDL ソースに独自の変更を加えた後に design の compilation を実行する場合に当てはまります。

最後に、取得したプログラミング ファイルを必要な形式に変換します。 Quartus II で File > Convert Programming Files... を選択し、プログラミング ファイル タイプと して Raw Binary File (.rbf) を選択します。すぐ下で、"File name" を soc\_system.rbf に設定します。

"Input files to convert" エリアで、"SOF Data" をクリックしてから、右側の "Add File..." をクリックします。 xillydemo.sof を選択します。

次に、右下の "Generate" をクリックします。ファイルが正常に生成されたら、 ウィンドウを閉じます。 soc\_system.rbf は、段落 3.6 で説明されているよう に、MicroSD カードにコピーする必要があります。

# 重要:

.rbf ファイルの生成時に圧縮を有効にしないでください (デフォルトのままにしてください)。 soc\_system.rbf は 6 7 MBytes である必要があります。

|              | Raw Binary File (.rbf)               |       |                |
|--------------|--------------------------------------|-------|----------------|
|              | Configuration device: CFI_128Mb      |       |                |
|              | soc system.rbf                       |       |                |
|              | Remote/Local update difference file: |       |                |
|              |                                      |       |                |
|              |                                      |       |                |
|              |                                      |       |                |
| File/Data a  | area Properties                      |       |                |
| E SOF Data   | Page_0                               |       |                |
| Xiiydemo.soi | SCSA Caba STES                       |       |                |
|              |                                      |       |                |
|              |                                      |       |                |
|              |                                      |       |                |
|              |                                      |       |                |
|              |                                      |       |                |
|              |                                      | Gener | ate Close Help |
|              |                                      |       |                |

# 3.5 microSDに画像をロードする

# 3.5.1 全般的

このタスクの目的は、ダウンロードした microSD カード イメージ ファイルをデバ イスに書き込むことです。イメージは xillinux-1.1-sockit.img.gz (または類似の) とい う名前のファイルとしてダウンロードされ、microSD カードの gzip 圧縮イメージで す (ただし、soc\_system.rbf ファイルを追加する必要があります)。

このイメージは圧縮解除してから、microSDカードの最初のsector以降に書き込む 必要があります。これを達成するためのいくつかの方法とツールがあります。次 に、いくつかの方法を提案します。

イメージには、partition table、boot image、raw boot partition、および ext4 タイプ の Linux root file system を配置するための部分的に実装された FAT file system が含 まれています。 FAT partitions のみがほぼすべての Windows コンピュータで検出さ れるため、microSD カードの容量は非常に小さいように見えます (47 MB 程度)。 フル ディスク イメージの書き込みは、通常のコンピュータ ユーザー向けの操作で はないため、Windows コンピュータでは特別なソフトウェアが必要であり、Linux では特別な注意が必要です。次の段落では、どちらのオペレーティング システムで もこれを行う方法について説明します。

### 重要:

*microSD*に画像を書き込むと、画像に含まれている可能性のある以前のコンテンツが完全に削除されます。おそらく画像の作成に使用したのと同じツールを使用して、既存のコンテンツのコピーを作成することを強くお勧めします。

### 3.5.2 画像の読み込み(Windows)

Windowsでは、USB Image Toolなど、イメージをコピーするための特別なアプリ ケーションが必要です。このツールは、USBアダプタを使用してmicroSDカードに アクセスする場合に適しています。

ー部のコンピューター(特にラップトップ)にはSDスロットが組み込まれており、Win32 Disk Imagerなどの別のツールを使用する必要がある場合があります。これは、Windows 7を実行している場合にも当てはまります。

どちらのツールも、Web 上のさまざまなサイトから無料でダウンロードできます。 次のチュートリアルでは、USB Image Tool の使用を想定しています。

グラフィカル インターフェイスの場合は、"USB Image Tool.exe"を実行します。 メイン ウィンドウが表示されたら、USB アダプターを接続し、左上に表示される デバイス アイコンを選択します。左上のドロップダウン メニューで、("Volume Mode" ではなく) "Device Mode" にいることを確認します。 Restore をクリックし、 ファイル タイプを "Compressed (gzip) image files" に設定します。ダウンロードし たイメージ ファイル (xillinux-1.1-sockit.img.gz)を選択します。全体のプロセスに は約 4 5 分かかります。終了したら、デバイス ("safely remove hardware") をアン マウントし、プラグを抜きます。

 一部のマシンでは、GUI が実行に失敗し、ソフトウェアの初期化に失敗したという エラーが表示されます。その場合、代替コマンドラインを使用するか、Microsoft
 .NET framework コンポーネントをインストールする必要があります。

または、コマンドラインから実行することもできます(GUIの実行に失敗した場合の簡単な代替手段です)。これは2段階で行われます。まず、デバイスの番号を取得します。 DOS Windowでは、ディレクトリをアプリケーションが解凍された場所に変更して移動します(通常のセッションが続きます)。

C:\usbimage>usbitcmd l

| USB Image<br>COPYRIGHT | Tool 1.57<br>2006-2010 Alexander Beug |                                  |   |  |  |
|------------------------|---------------------------------------|----------------------------------|---|--|--|
| http://www.alexpage.de |                                       |                                  |   |  |  |
|                        |                                       |                                  |   |  |  |
| Device                 | Friendly Name                         | Volume Name   Volume Path   Size |   |  |  |
| 2448                   | 3   USB Mass Storage Devic            | e     E:\   2014 MB              | 3 |  |  |

("usbitcmd"の後の文字は文字"1"であり、数字"1"ではないことに注意してください)

さて、デバイス番号を取得したら、実際に書き込みを行うことができます ("re-store"):

C:\usbimage>usbitcmd r 2448 \path\to\xillinux-1.1-sockit.img.gz /d /g

USB Image Tool 1.57 COPYRIGHT 2006-2010 Alexander Beug http://www.alexpage.de

Restoring backup to "USB Mass Storage Device USB Device" (E:\)...ok

繰り返しますが、これには約45分かかります。そしてもちろん、番号2448を最初の段階で取得したデバイス番号に変更し、\path\toをmicroSDカードのイメージがコンピュータに保存されている場所へのパスに置き換えます。

## 3.5.3 画像の読み込み(Linux)

### 重要:

デバイスへの生のコピーは危険な作業です。些細な人為的エラー(通常は間違った宛先ディスクの選択)により、コンピューターのハードディスク内のすべてのデータが回復不能に失われる可能性があります。 Enterを押す前に考え、Linuxに慣れていない場合は、Windowsでこれを行うことを検討してください。

前述のように、正しいデバイスを microSD カードとして検出することが重要です。これは、USB コネクタを接続することによって行うのが最適です。メイン ロ

グファイル (/var/log/messages または /var/log/syslog) で次のようなものを探します。

Sep 5 10:30:59 kernel: sd 1:0:0:0: [sdc] 7813120 512-byte logical blocks
Sep 5 10:30:59 kernel: sd 1:0:0:0: [sdc] Write Protect is off
Sep 5 10:30:59 kernel: sd 1:0:0:0: [sdc] Assuming drive cache: write through
Sep 5 10:30:59 kernel: sd 1:0:0:0: [sdc] Assuming drive cache: write through
Sep 5 10:30:59 kernel: sd 1:0:0:0: [sdc] Assuming drive cache: write through
Sep 5 10:30:59 kernel: sd 1:0:0:0: [sdc] Assuming drive cache: write through
Sep 5 10:30:59 kernel: sd 1:0:0:0: [sdc] Assuming drive cache: write through
Sep 5 10:30:59 kernel: sd 1:0:0:0: [sdc] Assuming drive cache: write through
Sep 5 10:30:59 kernel: sd 1:0:0:0: [sdc] Attached SCSI removable disk
Sep 5 10:31:00 kernel: sd 1:0:0:0: Attached scsi generic sg0 type 0

出力はわずかに異なる場合がありますが、ここでのポイントは、kernelが新しいディスクに付けた名前を確認することです。上記の例の"sdc"。

image fileを解凍します。

# gunzip xillinux-1.1-sockit.img.gz

microSDカードへの画像のコピーは簡単です。

# dd if=xillinux-1.1-sockit.img of=/dev/sdc bs=512

もちろん、フラッシュドライブであることがわかったディスクを指す必要があります。

重要:

/dev/sdcが例として示されています。コンピュータで認識されているデバイスと一致しない限り、このデバイスを使用しないでください。

そして確認する

# cmp xillinux-1.1-sockit.img /dev/sdc
cmp: EOF on xillinux-1.1-sockit.img

応答に注意してください。画像ファイルで EOF に達したという事実は、他のすべ てが正しく比較されたこと、および flash drive が実際に使用されたよりも多くのス ペースを持っていることを意味します。 cmp が何も言わない場合 (通常は良いと見 なされます)、実際には何かが間違っていることを意味します。ほとんどの場合、デ バイスへの書き込みではなく、通常のファイル "/dev/sdc" が生成されました。

### 3.6 soc\_system.rbf ファイルを microSD カードにコピーする

USB ァダプターを取り外し、コンピューターに接続し直します。 これは、コン ピュータが microSD カードの partition table で最新であることを確認するために必 要です。必要に応じて、最初の partition (例: /dev/sdb1)を取り付けます。ほとんど のコンピュータはこれを自動的に行います。

次に、soc\_system.rbf (段落 3.4 で生成されたもの) を microSD カードの FAT file system にコピーします。 Windows システムでは、これはシステムが表示する唯一の "disk" です。 Linux システムでは、最初の (そして小さい) partition です。いずれにせよ、正しい宛先は、既存のコンテンツ (「socfpga.dtb」と 'ulmage' の 2 つのファイルのみ) によって簡単に認識されます。

完了したら、microSD カードを適切にアンマウントし、コンピュータから取り外し ます。

> umount /mnt/sd

SoCKit ボードが既に Xillinux を実行している場合、ボード自体から soc\_system.rbf を更新することができます。 FAT ファイルシステムを Xillinux にマウントするには、

> mkdir /mnt/sd
> mount /dev/mmcblk0p1 /mnt/sd

/mnt/sd/で file system にアクセスします。新しい soc\_system.rbf 自体に問題がある 場合 (圧縮されているなど)、または他の何かが不適切に行われた場合、ボードは次 回 boot を実行しない可能性があることに注意してください。そのため、microSD カードにアクセスするための代替手段を常に手元に置いておく必要があります。

# 4

# **boot**の実行

# 4.1 ジャンパーと DIP switch の設定

ボードが microSD カードから boot を実行するために、おそらくジャンパーを変更 する必要はありませんが、次のページの最初の画像に示されている設定と一致して いることを確認することをお勧めします。

システムの boot に関連するのは、ジャンパ J15 J19 のみです。他の 2 つのジャン パーは、LCD バックライトと HSMC インターフェイスの電圧レベルに関連してい ます。

DIP switches (ボードの裏側) は通常、次のページの2番目の画像に示すように変更 する必要があります。

# 4.2 周辺機器の取り付け

# 重要:

USB ポートを使用する必要がある場合 (例: マウスとキーボードを接続する)、Linux が boot を実行するとき (何も接続されていない USB ハブであっても)、いくつかの周辺機器を OTG USB ポートに接続する必要があります。これは、Linux が processor とそれに接続されているものの間の役割を決定するために必要です。これは、両方が OTG ポート上の host になる可能性があるためです。

次の汎用ハードウェアをボードに接続する必要があります。

 アナログ VGA コネクタへのコンピュータ モニタ。 Xillinux はアナログ VGA プラグを介して VESA 準拠の 1024x768 @ 60Hz 信号を生成するため、どのコ

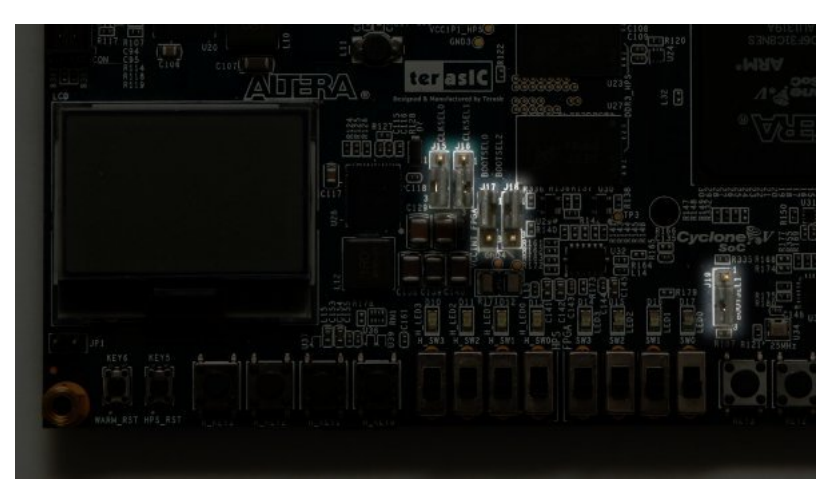

ボードの前面、ジャンパー設定が強調表示されています。

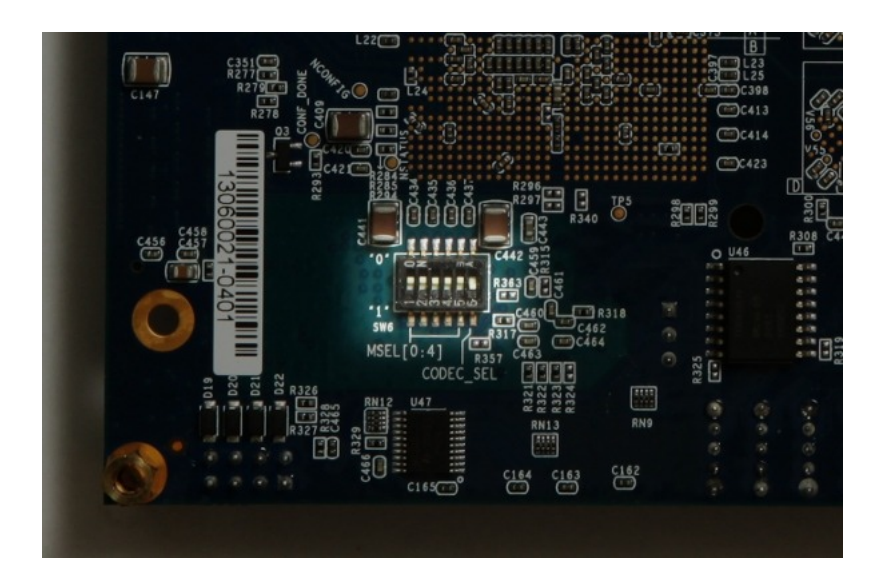

ボードの裏側、DIP switch がハイライトされています。右端を除くすべてのスイッ チが上に押し上げられます。

ンピュータ モニタでも十分であることはほぼ確実です。

- USB メス ケーブル (SocKit ハードウェア キットには含まれていません) を介して、マウスとキーボードを USB OTG コネクタに接続します。これらがなくてもシステムは boot を実行し、Linux が boot シーケンスを実行したときに何らかの周辺機器 (または単に USB ハブ) が接続されている限り、システムの実行中にキーボードとマウスを接続したり切断したりすることに問題はありません。システムは、任意の時点で接続されているキーボードとマウスを検出して動作します。
- Ethernet ポートは、一般的なネットワーク タスクのオブションです。接続されたネットワークに DHCP サーバーがある場合、Linux マシンはネットワークを自動的に構成します。
- UART USB ポートはオプションで PC に接続されますが、ほとんどの場合冗長です。 boot メッセージの一部はそこに送信され、boot が完了すると、このインターフェイスで shell prompt が発行されます。

これは、PCモニターまたはキーボードが見つからないか、正しく動作しない場合に役立ちます。

このポートがコンピュータに接続されている場合、一部の terminal ソフト ウェアをこのコンピュータで実行する必要があることに注意してください。 そうしないと、boot メッセージが読み取られるのを Linux が待機している間 に、boot プロセスが停止する可能性があります。このポートを接続せずに boot を実行しても問題ありません。

# 4.3 ボードの電源を入れる

この段落では、システムの電源を入れるときに何を期待するかについて説明しま す。以下の説明では、前のページの画像に示されているように、赤い電源ボタンが 左上にあり、8 つの LEDs の列が下部にあるようにボードを表示しています。

### 重要:

Xillinux の root file system は microSD カードに常駐し、システムが稼働してい る間に書き込まれます。 Linux システムは、ボードの電源をオフにする前に適 切にシャットダウンして、通常の PC コンピュータと同様にシステムを安定さ せる必要があります。

microSD カードを SoCKit ボードに差し込み、赤いボタンを押して電源を入れます。次のシーケンスが予想されます。

- 次の LEDs はすぐにオンになります。
  - 電源ボタンの横にある緑色の LED
  - ボードの下部にある 8 つの LEDs すべて、弱い光で
  - LCD 画面のバックライト LED (このライトを無効にするジャンパーがインストールされていない場合)

電源ボタンの少し右側でも、数回の短い点滅が予想されます。これらは UART LEDs です。コンピュータが UART USB ポートに接続されている場合は、点 滅し続けます。

- 電源を入れてから1秒も経たないうちに、initial bootloader が processor を初期化した兆候として、左端の4つのLEDs がオフになります。これが起こらない場合、考えられる原因は、DIP スイッチまたはジャンパーが間違っているか (セクション 4.1 を参照)、microSD が正しくインストールされていないか、Xillinux image が正しくロードされていないか、または正しくロードされていないか、または正しくロードされていないことです。
- 電源を入れてから約 14 秒後、他の 4 つの (右端の) LEDs も消灯し、右端の LED が 1 つの Hz (およそ) で点滅し始めます。 "Xillybus" スクリーンセーバーが VGA 画面に 1 秒未満表示され、空白の画面に置き換えられ、左上に 2 つの Linux ペンギンのロゴが表示されます。これが起こらない場合は、soc\_system.rbf ファイルが配置され、圧縮されていないことを確認します (5-6 MBytes)。
- 電源を入れてから約 26 秒後に、boot のテキストが VGA の画面に表示されます。
- login prompt は、電源投入後 35 秒以内に表示されます。システムは root として自動ログインし、グリーティング メッセージと shell prompt を表示します。同様の shell prompt も USB UART リンクで提供されており、主にトラブルシューティング用です。

左端の4つのLEDsがオフになっても何も起こらない場合は、おそらく soc\_system.rbf ファイルに問題があります。段落4.4 で説明されているように、UART の出力を調 べると役立つ場合があります。

ボードのパワーアップを示す短いビデオ クリップは、次の場所で見ることができます。

http://youtu.be/mTDaAn4lX3I. UART USB ポートには何も接続されていないため、UART の LEDs はクリップ内でほとんどアクティビティを示さないことに注意してください。

shell prompt で "startx" と入力して、Gnome グラフィカル デスクトップを起動しま す。デスクトップの初期化には 15 30 秒かかります。 ノート:

- root user のパスワードは何も設定されていないため、必要に応じて root としてログインする場合、パスワードは必要ありません。
- logic fabricがロードされてからLinux kernelが起動するまで、背景が白のXillybusロゴスクリーンセーバーが画面に表示されます。また、オペレーティングシステムが画面を"blank"モードにしたときも表示されます。これは、システムがアイドル状態のときの通常の状態、またはX-Windowsシステムがグラフィックモードを操作しようとしたときです。
- 青い背景のXillybusスクリーンセーバー、または画面上のランダムな青いスト ライプは、グラフィックインターフェイスがデータ不足に苦しんでいること を示しています。明らかな理由がわからない限り、これが発生することは決 して予想されておらず、報告する必要があります。

# 4.4 boot中のUART出力

boot プロセスが失敗した場合、UART の出力が問題のヒントを提供する場合があり ます。コンピューター上の terminal アプリケーションは、57600 baud, 8 bits, 1 stop bit、parity および flow control なし ("57600 8N1") 用に構成する必要があります。

これは通常見られるものです:

```
U-Boot SPL 2012.10 (Dec 30 2013 - 18:03:34)
SDRAM: Initializing MMR registers
SDRAM: Calibrating PHY
SEQ.C: Preparing to start memory calibration
SEQ.C: CALIBRATION PASSED
DESIGNWARE SD/MMC: 0
U-Boot 2012.10 (Dec 30 2013 - 18:03:46)
CPU : Altera SOCFPGA Platform
BOARD : Altera SOCFPGA Cyclone 5 Board
DRAM: 1 GiB
MMC: DESIGNWARE SD/MMC: 0
*** Warning - bad CRC, using default environment
```

```
In: serial
Out: serial
Err: serial
Net: mii0
Warning: failed to set MAC address
```

最後の行は数秒カウントダウンした後、自動的に3つのファイルを読み取ります。 表示される kernel のバージョンだけでなく、バイト数も異なる場合があります。

bootloader がこれらのファイルのいずれかの読み取りエラーを報告した場合、おそらくそれが boot の実行に失敗した理由です。 "bad CRC" エラーは、U-boot が保存 された一連の環境変数を見つけられなかったことを示しているため、デフォルト値 を使用していますが、これは問題ありません。

```
reading uImage
```

```
3328400 bytes read
reading socfpga.dtb
15576 bytes read
reading soc_system.rbf
7007184 bytes read
## Booting kernel from Legacy Image at 00007fc0 ...
   Image Name: Linux-3.8.0-xillinux-1.1
  Image Type: ARM Linux Kernel Image (uncompressed)
   Data Size: 3328336 Bytes = 3.2 MiB
  Load Address: 00008000
   Entry Point: 00008000
## Flattened Device Tree blob at 00000100
  Booting using the fdt blob at 0x00000100
  XIP Kernel Image ... OK
OK
   Loading Device Tree to Offf8000, end Offfecd7 ... OK
Starting kernel ...
この時点で、boot loader は Linux kernel に制御を渡します。 kernel の boot メッセー
```

ジの冒頭のみを以下に示します。 kernel が boot シーケンスを終了した後、shell prompt が与えられます。

www.xillybus.com

"Starting kernel..." の後に何も表示されない場合は、青色の LED がボード上で点滅 していることを確認してください。これは、FPGA パーツが正常にロードされたこ とを示しています。 soc\_system.rbf ファイルのロードに失敗したことが、この原因 である可能性が最も高いです。

Booting Linux on physical CPU 0x0 Initializing cgroup subsys cpuset Linux version 3.8.0-00116-gffe44a8 (eli@ocho.localdomain) (gcc version 4.6.3 (S3 CPU: ARMv7 Processor [413fc090] revision 0 (ARMv7), cr=10c5387d CPU: PIPT / VIPT nonaliasing data cache, VIPT aliasing instruction cache Machine: Altera SOCFPGA, model: Altera SOCFPGA Cyclone V Memory policy: ECC disabled, Data cache writealloc PERCPU: Embedded 8 pages/cpu @80e77000 s10880 r8192 d13696 u32768 Built 1 zonelists in Zone order, mobility grouping on. Total pages: 260096 Kernel command line: console=ttyS0,57600 root=/dev/mmcblk0p3 rw rootwait

# 4.5 最初のbootの直後に行う

### 4.5.1 file systemのサイズを変更します

root file systemイメージは小さく保たれるため、デバイスへの書き込みは可能な限 り高速になります。一方、microSDカードの全容量を使用しない理由はありません。

### 重要:

file system のサイズを変更しようとすると、microSD カードの内容全体が消去 される重大なリスクがあります。したがって、できるだけ早くこれを行うこと をお勧めしますが、そのような事故の代償は単に microSD カードの初期化 (イ メージと soc\_system.rbf の書き込み) を繰り返すことです。

開始点は通常、次のとおりです。

# df -h
Filesystem Size Used Avail Use% Mounted on
/dev/root 2.3G 1.9G 304M 87% /
devtmpfs 505M 4.0K 505M 1% /dev
none 101M 736K 101M 1% /run
none 5.0M 0 5.0M 0% /run/lock
none 505M 0 505M 0% /run/shm

したがって、root filesystem は 2.3 GB で、304 MB が空いています。

最初の段階は、microSD カードを再分割することです。 shell prompt で、次のよう に入力します。

# fdisk /dev/mmcblk0

次に、次のように入力します (以下のセッション トランスクリプトも参照してください)。

- d [ENTER]-partitionを削除
- 3 [ENTER]- partition 番号 3 を選択
- n [ENTER]-新しいpartitionを作成します
- ENTER を 4 回押してデフォルトを受け入れます: primary partition、番号 3、可能な限 り低い sector から始まり、可能な限り高いもので終わります。
  - w [ENTER]-保存して終了します。

このシーケンスの途中で問題が発生した場合は、CTRL-C(またはq [ENTER])を押 して、変更を保存せずにfdiskを終了します。 microSDカードでは、最後の手順まで 何も変更されません。

典型的なセッションは次のようになります。 sectorの番号は異なる場合があること に注意してください。

root@localhost:~# fdisk /dev/mmcblk0

```
Command (m for help): d
Partition number (1-4): 3
```

```
Command (m for help): n
Partition type:
    p primary (2 primary, 0 extended, 2 free)
    e extended
Select (default p):
Using default response p
Partition number (1-4, default 3):
Using default value 3
First sector (112455-15523839, default 112455):
Using default value 112455
```

Last sector, +sectors or +size{K,M,G} (112455-15523839, default 15523839): Using default value 15523839

Command (m for help): w The partition table has been altered!

Calling ioctl() to re-read partition table.

WARNING: Re-reading the partition table failed with error 16: Device or resource busy.

The kernel still uses the old table. The new table will be used at the next reboot or after you run partprobe(8) or kpartx(8) Syncing disks.

システムに表示される最初の sector のデフォルトが上記のものと異なる場合は、ここに表示されているものではなく、システムのデフォルトを選択してください。

file system を可能な限り小さくするために、このシーケンスで fdisk のデフォルト から逸脱することが理にかなっている唯一の場所は、最後の sector です。

下部の警告にあるように、root partition が使用中のため、partition table の Linux の ビューは更新できません。したがって、再起動が必要です。

# shutdown -h now

UART console に "System halted." というメッセージが表示された後 (または VGA 画面でカーソルの点滅が停止した後)、ボードの電源をオフにしてから再度オンにします。システムは以前と同じように boot を実行する必要がありますが、再パーティション化中に何かが正しく行われなかった場合、boot はどの段階でも失敗する可能性があります。

file system はまだサイズ変更されていません。サイズを変更する余地しか与えられていません。 shell prompt で、次のように入力します。

次の応答が期待される

```
# resize2fs /dev/mmcblk0p3
:
resize2fs 1.42 (29-Nov-2011)
Filesystem at /dev/mmcblk0p3 is mounted on /; on-line resizing required
old_desc_blocks = 1, new_desc_blocks = 1
The filesystem on /dev/mmcblk0p3 is now 1926423 blocks long.
```

block countはpartitionのサイズによって異なるため、異なる場合があります。

ユーティリティが言うように、サイズ変更はアクティブに使用されているfile systemで行われます。途中で電源が切れない限り安全です。

結果はすぐに有効になります。再起動する必要はありません。

8 GB microSDカードを使用した一般的なセッション:

| # df -h    |      |      |       |      |            |
|------------|------|------|-------|------|------------|
| Filesystem | Size | Used | Avail | Use% | Mounted on |
| /dev/root  | 7.1G | 1.9G | 5.0G  | 28%  | /          |
| devtmpfs   | 505M | 4.0K | 505M  | 1%   | /dev       |
| none       | 101M | 736K | 101M  | 1%   | /run       |
| none       | 5.0M | 0    | 5.0M  | 0%   | /run/lock  |
| none       | 505M | 0    | 505M  | 0%   | /run/shm   |

"df -h" ユーティリティによって指定されるサイズは、10<sup>9</sup> bytes の Gigabyte よりも 7.3% 大きい 1 GiB = 2<sup>30</sup> bytes であることに注意してください。 8 GB カードが 7.1 GiB として表示されるのはそのためです。

### 4.5.2 リモートSSHアクセスを許可する

ボードに ssh サーバーをインストールするには、ボードをインターネットに接続 し、shell prompt に

# apt-get install ssh-server

と入力します。 root のパスワードはデフォルトでは何も設定されておらず、ssh は パスワードなしで誰かがログインすることを正当に拒否することに注意してください。

これを修正するには、shell promptで次のコマンドを使用してroot passwordを設定します。

# passwd

SSH サーバーをインストールした後、/etc/ssh/sshd\_config の下部に次の行を追加 することをお勧めします。

### UseDNS no

これにより、SSH サーバーによって行われるかなり無意味な逆 DNS チェックがオ フになり、セッションを開始しようとすると遅延が発生します。

# 4.6 デスクトップの使用

Xillinux デスクトップは、他の Ubuntu デスクトップと同じです。 microSD カードの データ帯域幅が比較的低いため、アプリケーションの読み込みはやや遅くなります が、デスクトップ自体はかなり反応します。

デスクトップ環境でアプリケーションを実行するには、デスクトップの左上にある Ubuntu アイコン("Dash home")をクリックし、目的のアプリケーションの名前を 入力します (例: shell prompt terminal ウィンドウの場合は "terminal"、gedit テキス ト エディターの場合は "edit")。

追加のパッケージは、他のUbuntuディストリビューションと同様に"apt-get"でイン ストールできます。

# 4.7 シャットダウン中

システムの電源を切るには、デスクトップの右上のアイコンを選択し、"Shut Down..." をクリックします。または、shell prompt に

# shutdown -h now

"System Halted" というテキスト メッセージが UART console に表示されたら、ボードの電源を切っても安全です。または、cursor が VGA 画面のテキスト console で 点滅を停止した場合、それは Linux がシャットダウンしたことのサインでもあります。

## 4.8 ここから何をすべきか

SoCKitボードは、あらゆる目的でLinuxを実行するコンピューターになりました。 Xillybus IP coreを介してlogic fabricと対話するための基本的な手順は、Getting started with Xillybus on a Linux hostにあります。 Xillybus用のdriverはすでにXillinuxディストリビューションにインストールされているため、インストールに関するガイドの部分はスキップできます。

段落5.1は、アプリケーション固有のlogicをLinuxオペレーティングシステムと統合 することを示しています。

Xillinux には gcc compiler と GNU make が含まれているため、host アプリケーショ ンはボードの processors で直接 compiled にすることができます。 apt-get を使用 して、追加のパッケージをディストリビューションに追加することもできます。

# 5

# 変更を加える

# 5.1 カスタムlogicとの統合

### 重要:

*FPGA design が demo bundle* で提供されたもの以外の *QSF* ファイルで構築されている場合、詳細については 5.3 の段落を参照してください。

Xillinux ディストリビューションは、application logic と簡単に統合できるように セットアップされています。データ ソースと sinks を接続するためのフロント エ ンドは、xillydemo.v または xillydemo.vhd ファイルです (優先言語によって異なりま す)。 boot image キットの他のすべての HDL ファイルは、Linux host と logic fabric 間のデータ転送として Xillybus IP core を使用する目的で無視できます。

カスタム logic designs を含む追加の HDL ファイルを、段落 3.4 で処理されたプロ ジェクトに追加し、最初に行ったのと同じ方法で再構築することができます。 logic が更新されたシステムの boot の場合、soc\_system.rbf は 3.4 の説明に従って再生成 され、3.6 の説明に従って microSD カードに書き込まれる必要があります。最初の ディストリビューション展開の他の手順を繰り返す必要がないため、logic の開発サ イクルは非常に迅速かつ単純です。

Xillybus IP coreをカスタムapplication logicに接続する場合は、FIFOsを介しての みXillybus IP coreと対話し、少なくとも最初の段階では、FIFOの動作をlogicで模倣 しようとしないことを強くお勧めします。

これに対する例外は、メモリまたは register アレイを Xillybus に接続する場合で す。この場合、xillydemo モジュールに示されている方法に従う必要があります。

xillydemo モジュールでは、FIFOs を使用して、host から到着したデータをループ バックします。 FIFOs の両側が Xillybus IP core に接続されているため、core は独 自のデータ ソースおよび sink として機能します。

より有用なシナリオでは、FIFOの一方の端だけがXillybus IP coreに接続され、もう 一方の端はアプリケーションデータソースまたはsinkに接続されます。

xillydemo モジュールで使用される FIFOs は、両側が Xillybus のメイン clock で駆動 されるため、両側に 1 つの共通 clock のみを受け入れます。実際のアプリケーショ ンでは、bus clock 以外の clock でデータ ソースと sinks を駆動できるように、読み 取りと書き込み用に個別の clocks を持つ FIFOs に置き換えることが望ましい場合 があります。これにより、FIFOs は仲介者としてだけでなく、適切な clock domain crossing に対しても機能します。

Xillybus IP core は、FPGA から host への streams に対して (First Word Fall Through とは対照的に)単純なFIFO インターフェースを想定していることに注意してください。

次のドキュメントは、カスタムlogicの統合に関連しています。

- logic design用のAPI: Xillybus FPGA designer's guide
- Linux hostの基本概念: Getting started with Xillybus on a Linux host
- プログラミングアプリケーション:Xillybus host application programming guide for Linux
- カスタムXillybus IP coreのリクエスト: The guide to defining a custom Xillybus IP core

# 5.2 他のボードを使用する

SoCKit ボード以外のボードで Xillinux を実行する前に、特定の変更が必要になる場合があります。

とりわけ、これらにはピンと clocks の交換が含まれます。

- xillybus.v で定義された clock PLL の属性は、clk\_bot1 に接続されているフリー ランニング clock と一致するように設定する必要があります (それが 50 MHz でない場合) (それに応じて SDC ファイルが更新されます)。
- VGA の出力は、目的のボードに一致する必要があります。
- HPS の多重化されたピン: ARM core には、固定配置でチップ上の物理ピンに ルーティングされる I/O ピンがあります。 ARM core は Qsys で構成され、こ れらのピン (USB インターフェイス、Ethernet など) に特定の役割を割り当て

ます。これは、これらのピンがボード上で配線されているものと一致する必要があります。

後者の問題は重要です。重要なハードウェア機能が失敗する可能性があるだけでな く、ボード上の不正な物理信号条件がハードウェアに損傷を与える可能性があるた めです (実際の損傷は非常にまれですが)。

HPS のピン割り当ての不一致は、次の3つの手順で修正されます。

- Qsys でこれらの割り当てを修正します。
- プロジェクト全体 (FPGA 部分を含む) をビルドし、新しい handoff ファイルに 基づいて更新された boot loader を生成します (processor で関連する registers をセットアップするのは U-boot の SPL 部分です)。
- デバイスの割り当てに一致するように DTS ファイルを更新し、このファイル の compilation を実行して、システムの boot を実行するための DTB ファイル を生成します。

# 5.3 カスタム ビルド プロジェクトと preflow.tcl

demo bundle のソースが別の Quartus II プロジェクトに採用される場合、QSF ファ イル間で情報を転送するための一般的な方法が適用されます。 demo bundle の soc\_system サブディレクトリに存在する非標準の script、preflow.tcl を処理するに は、特別な注意が必要です。

script の主な目的は、相互接続を実装するバグのある AXI bus logic をバイパスする ために、Qsys によって生成された SoC インフラストラクチャの toplevel module を 再配線することです。この再配線がなければ、AXI bus を介したデータ転送は適切 に機能しているように見えますが、散発的なデータ破損が観察されます。

script は、compilation が実行される前に Quartus II によって自動的に実行されます。これは、xillydemo.qsf の次の行の結果です。

set\_global\_assignment -name PRE\_FLOW\_SCRIPT\_FILE \
 quartus\_sh:../soc\_system/preflow.tcl

Xillybus ベースの FPGA design が再配線されていないインフラストラクチャ を誤って使用しないようにするために、preflow.tcl は一部の top-level ポート の名前も変更し、元のポートと互換性がないようにします。上記のポート は、xillybus\_0\_conduit\_\* という名前のポートです。 モジュールが script によって変更されたかどうかは簡単にわかります。変更された ファイルの最初の行である soc\_system/soc\_system/synthesis/soc\_system.v には、

// soc\_system.v (mangled by preflow.tcl)

ファイルが実際に再配線されている場合。

カスタム プロジェクトに SoC インフラストラクチャを含めるには、既に完全にビ ルドされた demo bundle からファイルをコピーして SoC モジュール ツリー全体を 採用し、次の行を QSF ファイルに追加します。

set\_global\_assignment -name QIP\_FILE path/to/soc\_system.qip

# 5.4 Qsys プロジェクトの変更点

Qsys によって生成された Verilog ファイルの1 つが自動的に変更されるため、Qsys プロジェクトを変更することはお勧めしません。特にプロジェクトのトポロジが変 更された場合、変更された Qsys プロジェクトが script によって正しく修正される という保証はありません。

processor のピン多重化の変更など、要素の属性の変更はおそらく問題ありません。ただし、HPS processor の属性が変更された場合、logic ではなく、プリロー ダーに含まれるCファイルの変更によって有効になることに注意してください。

# 6

# トラブルシューティング

# 6.1 ポート「xillybus\_0\_conduit\_...」が存在しません

Quartus II を使用した Xillydemo プロジェクトの compilation 中に、次のようなエ ラーメッセージが表示される場合があります。

Error (12002): Port "xillybus\_0\_conduit\_M\_AXI\_ARADDR" does not exist in macrofunction "u0" File: xillybus.v Line: 442 Error (12002): Port "xillybus\_0\_conduit\_M\_AXI\_ARBURST" does not exist in macrofunction "u0" File: xillybus.v Line: 442 Error (12002): Port "xillybus\_0\_conduit\_M\_AXI\_ARBURST" does not exist in macrofunction "u0" File: xillybus.v Line: 442 Error (12002): Port "xillybus\_0\_conduit\_M\_AXI\_ARBURST" does not exist in macrofunction "u0" File: xillybus.v Line: 442 Error (12002): Port "xillybus\_0\_conduit\_M\_AXI\_ARBURST" does not exist in macrofunction "u0" File: Xillybus.v Line: 442 Error (12002): Port "xillybus\_0\_conduit\_M\_AXI\_ARBUR" does not exist in macrofunction "u0" File: Xillybus.v Line: 442 Error (12002): Port "xillybus\_0\_conduit\_M\_AXI\_ARBORT" does not exist in macrofunction "u0" File: Xillybus.v Line: 442 Error (12002): Port "xillybus\_0\_conduit\_M\_AXI\_ARBORT" does not exist in macrofunction "u0" File: Xillybus.v Line: 442 Error (12002): Port "xillybus\_0\_conduit\_M\_AXI\_ARBADCK" does not exist in macrofunction "u0" File: Xillybus.v Line: 442 Error (12002): Port "xillybus\_0\_conduit\_M\_AXI\_ARBADCK" does not exist in macrofunction "u0" File: Xillybus.v Line: 442 Error (12002): Port "xillybus\_0\_conduit\_M\_AXI\_ARBADY" does not exist in macrofunction "u0" File: Xillybus.v Line: 442 Error (12002): Port "xillybus\_0\_conduit\_M\_AXI\_ARBADY" does not exist in macrofunction "u0" File: Xillybus.v Line: 442 Error (12002): Port "xillybus\_0\_conduit\_M\_AXI\_ARBADY" does not exist in macrofunction "u0" File: Xillybus.v Line: 442

ポートが見つからないということは、compilation より前に実行されるはずだった script が実行されなかったことを示している可能性があります。これは、QSF ファ イルの誤った変更、またはカスタム Quartus II プロジェクトへのソースの不適切な 採用の結果である可能性があります。詳細については、段落 5.3 を参照してくださ い。

# 6.2 USBキーボードとマウスの問題

ほとんどすべてのUSBキーボードとマウスは、互換性のある動作の標準仕様を満た しているため、認識されないデバイスで問題が発生する可能性はほとんどありませ ん。何か問題が発生したかどうかを最初に確認することは次のとおりです。

 Linux が boot を実行したとき、デバイスは接続されていましたか?そうでない 場合は、マウスやキーボードを接続した状態で Linux を再起動します。

- 正しい USB プラグを使用していますか?中央にある "HPS USB" とマークされたものである必要があります。
- USB hub を使用する場合は、SoCKit ボードの OTG ポートに接続されている USB ケーブルに、キーボードまたはマウスのみを直接接続してみてください。

役立つ情報は、一般的なシステムログファイル/var/log/syslogに含まれている場合が あります。 "less /var/log/syslog"でコンテンツを表示すると、役立つ場合がありま す。さらに良いことに、"tail -f /var/log/syslog"と入力すると、新しいメッセージが到 着するとconsoleにダンプされます。 USB busのイベントは、検出された内容とイ ベントの処理方法に関する詳細な説明を含め、常にこのログに記録されるため、こ れは特に便利です。

shell prompt は USB UART からもアクセスできるため、キーボードの接続に失敗し た場合は serial terminal でログを表示できます。 UART リンクのセットアップ方法 については、SoCKit ボードのドキュメントを参照してください。

## 6.3 File system マウントの問題

経験によれば、適切なmicroSDカードが使用され、ボードの電源を切る前にシステムが適切にシャットダウンされた場合、永続ストレージにまったく問題はありません。

ext4 file system は次の mount で journal を使用して修復されるため、root file system をアンマウントせずにボードの電源をオフにしても、file system 自体に永続的な不 一致が生じる可能性は低いです。ただし、電源がオフになったときに書き込み用に 開かれたファイルが誤った内容のままになったり、完全に削除されたりする可能性 があるため、オペレーティング システムの機能に蓄積された損傷があります。これ は、突然電源がオフになったコンピューターに当てはまります。

root file system がマウントに失敗する (boot 中に kernel panic になる) か、mount 読み取り専用を実行する場合、最も可能性の高い原因は低品質の microSD カード です。このようなストレージがしばらくの間正常に機能した後、ランダムなエラー メッセージが表示され始めるのは非常に一般的なことです。 /var/log/syslog に次の ようなメッセージが含まれている場合、(Micro)SD カードが原因である可能性が最 も高くなります。

EXT4-fs (mmcblk0p2): warning: mounting fs with errors, running ec2fsck
 is recommended

これらの問題を回避するには、Sandiskデバイスを主張してください。

# 6.4 "startx" が失敗する (グラフィカル デスクトップが起動しない)

直接関係はありませんが、microSDカードがSandiskで製造されていない場合、この 問題は非常に頻繁に報告されます。グラフィカルソフトウェアは、起動時にカード から大量のデータを読み取るため、読み取りエラーを生成するmicroSDカードの顕 著な被害者になる可能性があります。

明らかな解決策は、Sandisk microSDカードを使用することです。